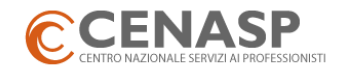

## **VERIFICA CONSUMI FATTURAZIONE ELETTRONICA IN CENASPDOC**

Per verificare i consumi all'interno di Cenasp DOC, il tuo portale per la gestione della fatturazione elettronica, ti invitiamo a seguire i seguenti passi.

1) Dopo avere effettuato l'accesso al portale Cenasp DOC, posizionati nel menu"Area Personale".

A - CALCOLA IL TOTALE DELLE FATTURE ATTIVE: nel menu "Fattura Attiva"  $\rightarrow$  seleziona FILTRA per Anno (2019) e Mese (TUTTI)  $\rightarrow$  RICERCA  $\rightarrow$  seleziona icona Carrello (tipo servizio: Consumo)  $\rightarrow$  Apparirà una finestra con il totale delle fatture inviate alla data selezionata.

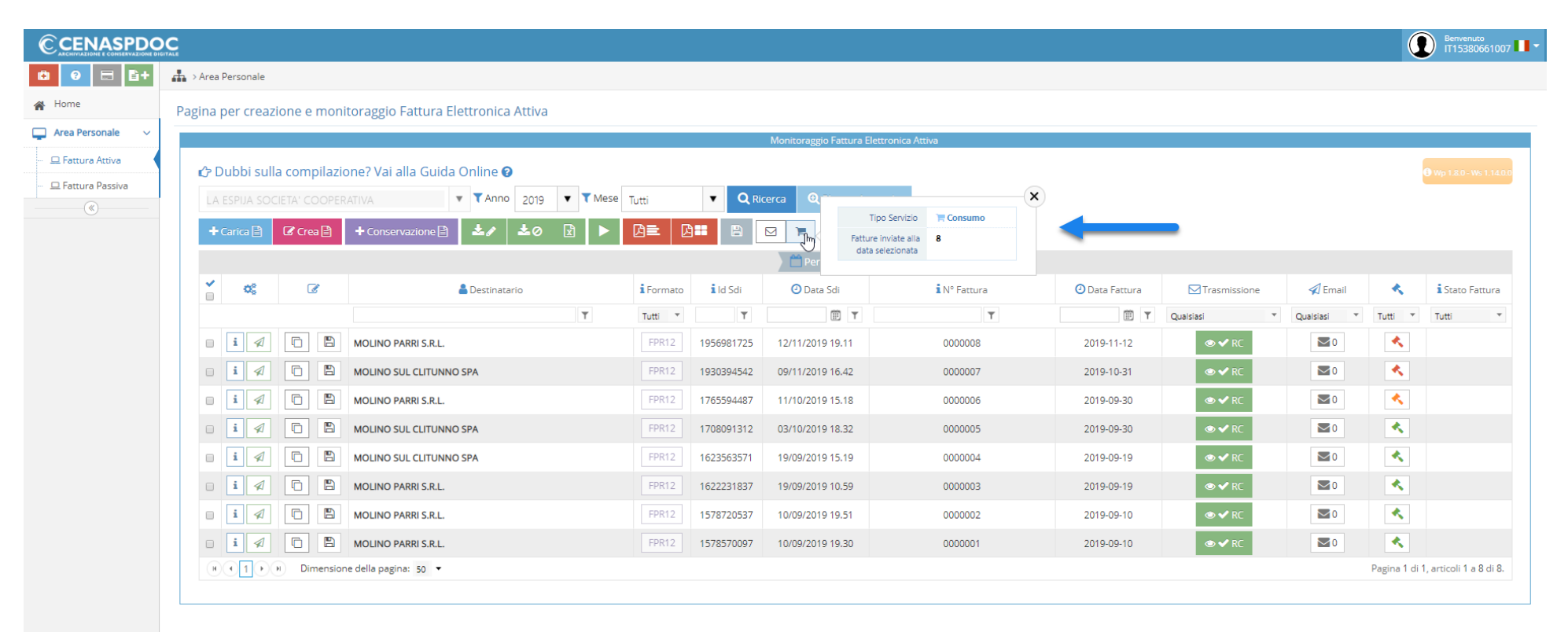

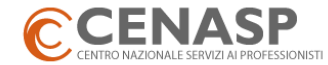

## **B** - CALCOLA IL TOTALE DELLE FATTURE PASSIVE: nel menu "Fattura Passiva" $\rightarrow$ FILTRA per Anno (2019) e Mese (TUTTI) $\rightarrow$ RICERCA $\rightarrow$ A fondo pagina, in basso a destra, trovi il numero totale di fatture ricevute (Es. 3 di 3) alla data selezionata.

|                      |                                                                                                    | Benvenuto<br>IT15380661007          |
|----------------------|----------------------------------------------------------------------------------------------------|-------------------------------------|
| 🙆 😧 🚍 🗎+             | Area Personale                                                                                                    |                                     |
| 🖌 Home               | Pagina per creazione e monitoraggio Fattura Elettronica Passiva                                                                                                    |                                     |
| 📮 Area Personale 🛛 🗸 | ✓ Monitoraggio Fattura Elettronica Passiva                                                                                                    |                                     |
| - 😐 Fattura Attiva   | CP Dubbi sulla compilazione? Vai alla Guida Online @   LA ESPIJA SOCIETA' COOPERATIVA         ↑ Anno 2019       ↑ Mese                                                                                                    | Wp 264-W5 1104     Stato            |
|                      |                                                                                                    | Tutti 💌 Tutti 💌                     |
|                      | Image: Second Second | Pagina 1 di 1, articoli 1 a 1 di 1. |

1) SOMMA il totale delle Fatture attive (A) al totale delle Fatture passive (B) per verificare il consumo raggiunto.